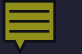

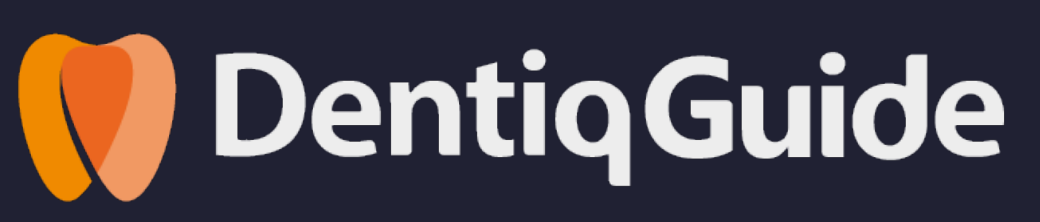

# How to Install DentiqGuide

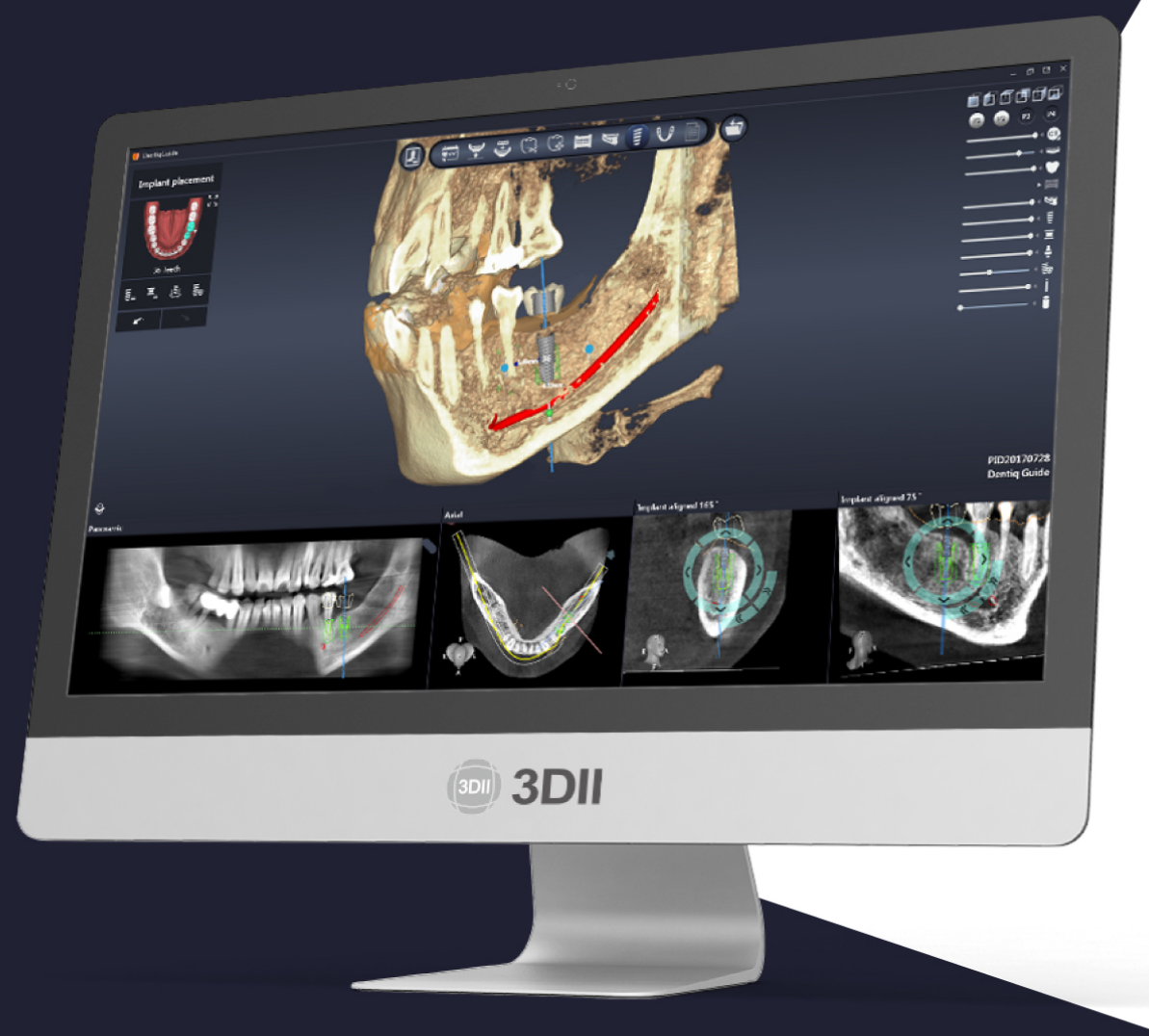

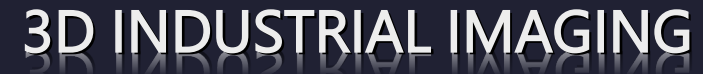

Address : 138-412 Institute of Computer Technology, Seoul National University, Seoul, South Korea Website : <u>www.3dii.net</u>

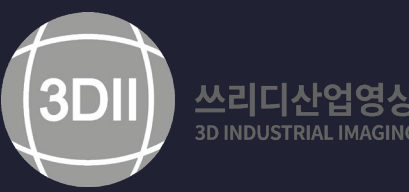

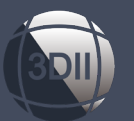

## How to Install DenitqGuide v1.3.04

### 1. 덴틱가이드 v1.3.04 업데이트 하기

• DenitqGuide 소프트웨어 업데이트 방법은 2가지가 있습니다.

(1) 💮쓰리디산업영상 홈페이지를 통하여 통하여 풀버전을 다운로드 받은 후, 압축 해제 -> 제품 설치 (신규 유저) [1번 이미지 참조]

(2) 소프트웨어 내의 업데이트 기능을 이용한 업데이트 (기존 유저) [2번 이미지 참조]

\*보다 자세한 업데이트 내용은 제품 FAQ\_내의 제품 설치하기를 참조 부탁드립니다.

| Dental Home Products                                                            |                                                                                             | Support                                                                                                    | Company | Videos | ₽ f |  | 💔 DentiqGuide (3DII)     |                                                                               |                                                                                                    |
|---------------------------------------------------------------------------------|---------------------------------------------------------------------------------------------|----------------------------------------------------------------------------------------------------|---------|--------|-----|--|--------------------------|-------------------------------------------------------------------------------|----------------------------------------------------------------------------------------------------|
| Products<br>Dentiq 3D<br>Dentiq Guide<br>DentiqRE<br>Support<br>Download<br>FAQ | Downloa<br>Brochure<br>• Dentiq Bro<br>• DentiqGuid<br>Install File<br>• DentiqGu           | Support       Company       Videos       Image: Company         Download         Download         Brochure         • Dentiq Brochure: Click         • DentiqGuide Brochure: Click         Install File         • DentiqGuide         • Software         • Dentiq3D         • Software         Manual         • DentiqGuide         • Eng 1.3.04 / Kor 1.3.04         • Eng 1.3.03 / Kor 1.3.03         • Dentiq3D         • Eng 1.0 |         |        |     |  | General                  | Update<br>Information<br>Notice : You are currently using the latest version. |                                                                                                    |
| Privacy Policy<br>Purchase Order – dongle<br>Purchase Order – web<br>Q&A        | : Softwar<br>· Dentiq3D<br>: Softwar                                                        |                                                                                                    |         |        |     |  | Database                 |                                                                               | Newest Version<br>Version : 1.3.04 Show detail<br>Build : 20210304                                                                           |
| Company<br>About 3Dll<br>Contact                                                | Manual <ul> <li>DentiqGuid</li> <li>Eng 1.3.</li> <li>Eng 1.3.</li> <li>Dentiq3D</li> </ul> |                                                                                                    |         |        |     |  | ▲ Users log Help Ontions |                                                                               | Check the latest version Download and install                                                                                                |
| History<br>News & Notice<br>Career<br>Partner                                   | : Eng 1.0                                                                                   |                                                                                                    |         |        |     |  | Libraries                | ~                                                                             | *If your internet connection is slow or the update is not working properly, click the button below to download and install the package file. |
| Videos<br>Videos                                                                |                                                                                             |                                                                                                    |         |        |     |  |                          |                                                                               | Download package                                                                                                    |

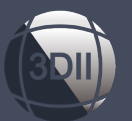

### How to Install DenitqGuide v1.3.04

### 2. 윈도우 상에서의 PC보호창(스마트스크린)이 생성 되었을 때 해결 방법

- 스마트 스크린 필터(제품 설치시의 Widnows의 PC 보호 팝업 스크린)란?
   Windows에 보고된 피싱사이트를 탐지할 수 있는 인터넷 익스플로러의 기능이며, 멀웨어의 다운로드 또는 프로그램 설치를 미연에 방 지할 수 있도록 하는 Windows의 보안장치
- 해결 방법 (스마트 스크린 필터는 최초 1회만 생성이 됩니다. 향후에는 생성이 되지 않습니다.)
   하기의 1, 2, 3 이미지 참조

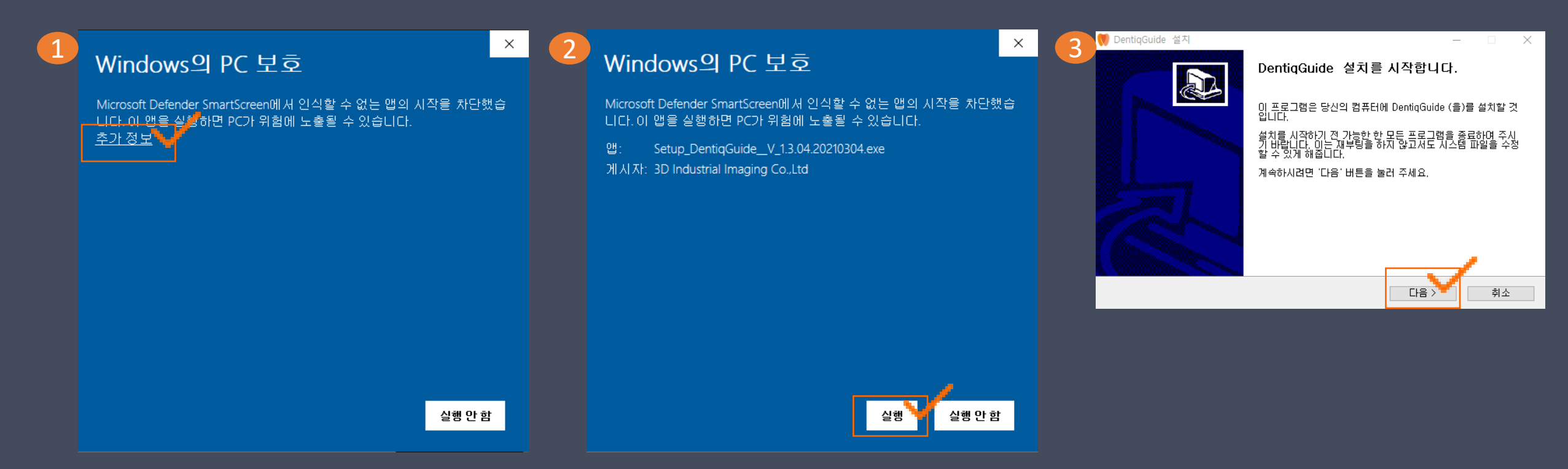

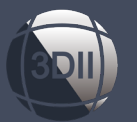

### How to Install DentiqGuide v1.3.04

### 3. 설치 완료 및 정상 실행

### • 다음 부분은 이전과 동일한 설치 과정을 거치시면 됩니다.

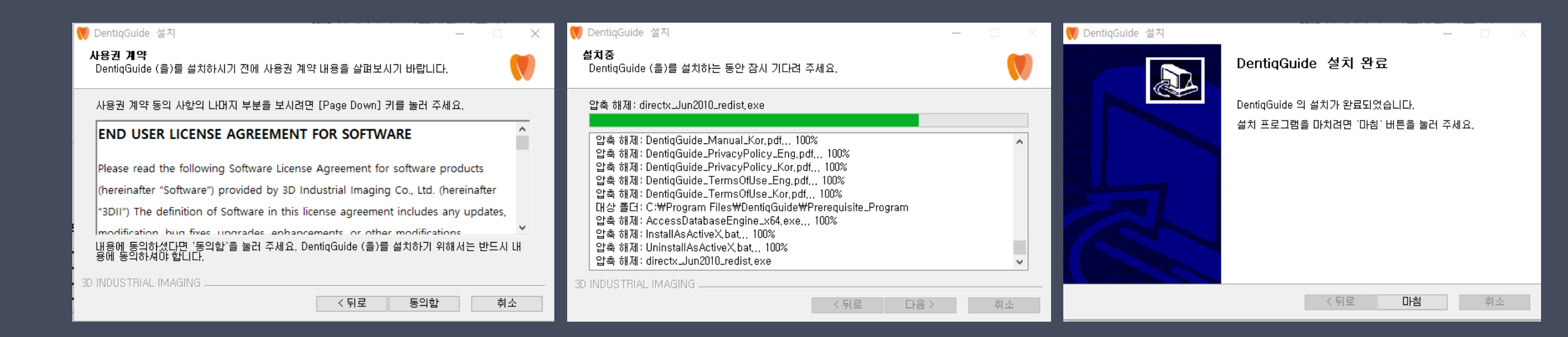

# **The Best Choice for your Digital Dentistry**

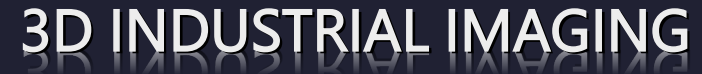

Address : 138-412 Institute of Computer Technology, Seoul National University, Seoul, South Korea Website : <u>www.3dii.net</u>

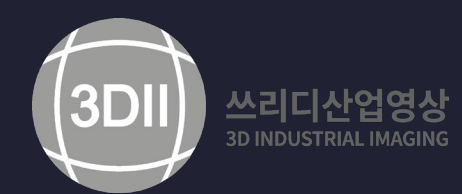